- **Overview** The <u>A</u>ccess Rejected Transaction Folder is where all receiving reports will flow if you created and they are rejected back. There are three options to choose from to take corrective action.
  - Resubmit
  - Change DoDAAC, or
  - Void.

Under Resubmit you can change any information on the document, except contract number, shipment or shipment date.

**Procedure** Follow the steps below to access and resubmit rejected documents.

| Step | Action                                                                                                    |  |  |  |  |  |  |  |
|------|----------------------------------------------------------------------------------------------------|--|--|--|--|--|--|--|
| 1    | After Logon, click on the Government link at the top of the screen.                                                             |  |  |  |  |  |  |  |
|      |                                                                                                    |  |  |  |  |  |  |  |
|      | Wide Area Workflow 5.0.0                                                                                                    |  |  |  |  |  |  |  |
|      | User Administration Console Government Property Transfer Documentation Lookup Logout                                            |  |  |  |  |  |  |  |
| 2    | Click the Rejected Transactions Folder link.<br>Acceptor                                                                        |  |  |  |  |  |  |  |
|      | Acceptance Folder                                                                                                    |  |  |  |  |  |  |  |
|      | History Folder by DoDAAC                                                                                                    |  |  |  |  |  |  |  |
|      | History Folder by User                                                                                                    |  |  |  |  |  |  |  |
|      | Hold Folder                                                                                                    |  |  |  |  |  |  |  |
|      | Recall - Action Required Folder                                                                                                 |  |  |  |  |  |  |  |
|      | Rejected Transactions Folder                                                                                                    |  |  |  |  |  |  |  |
| 2    | Select a <u>D</u> oDAAC from the <b>DoDAAC</b> drop down menu.                                                                  |  |  |  |  |  |  |  |
|      | <b>Important!</b> The DoDAAC is a required field. Select appropriate DoDAAC from the drop down menu.                            |  |  |  |  |  |  |  |
|      | DoDAAC *                                                                                                    |  |  |  |  |  |  |  |
|      | Select Location Code                                                                                                    |  |  |  |  |  |  |  |
|      | Contract Number                                                                                                    |  |  |  |  |  |  |  |
|      |                                                                                                    |  |  |  |  |  |  |  |
|      | All other fields in the Search screen are optional. Users can enter in as                                                       |  |  |  |  |  |  |  |
|      | much or as little information as needed to narrow their search.                                                                 |  |  |  |  |  |  |  |
|      | <u>Note</u> : See "Searching for Active, Archived, or Contract Review" section for more information on using the search screen. |  |  |  |  |  |  |  |

Continued on next page

| Step | Action                                                                                                    |                                           |             |                  |                 |            |              |                                                  |            |
|------|----------------------------------------------------------------------------------------------------|-------------------------------------------|-------------|------------------|-----------------|------------|--------------|--------------------------------------------------|------------|
| 3    | Click the <b>Submit</b> button.                                                                                              |                                           |             |                  |                 |            |              |                                                  |            |
|      | Submit Uala                                                                                                    |                                           |             |                  |                 |            |              |                                                  |            |
|      | Submit         Help           There are three action ontions to shapes from                                                  |                                           |             |                  |                 |            |              |                                                  |            |
| 4    | <ul> <li>There are three action options to choose from</li> <li>Resubmit,</li> </ul>                                         |                                           |             |                  |                 |            |              |                                                  |            |
|      |                                                                                                    |                                           |             |                  |                 |            |              |                                                  |            |
|      | • Change DoDAAC, or<br>• Void                                                                                                |                                           |             |                  |                 |            |              |                                                  |            |
|      | • volu.<br>Review the reject reason to determine which action will need to be taken                                          |                                           |             |                  |                 |            |              |                                                  |            |
|      | the set of the regent reason to determine which action will need to be taken.                                                |                                           |             |                  |                 |            |              |                                                  |            |
|      | Resubmit?                                                                                                    | Submitted                                 | Shipped     | Change DoDAAC    | Void            | Amount     |              | Reject Reason                                    |            |
|      | <u>CL S0001</u>                                                                                                    | 2009-07-15                                | 2009-07-15  | Yes              | V               | \$912.00   | No com       | comments table.                                  |            |
|      | FU44170033WF001                                                                                                    | 2010-02-02                                | 2010-02-02  | <u>Yes</u>       | ¥               | \$3,396.00 | No com       | comments tor this document in<br>comments table. |            |
|      | FU44170089W0001                                                                                                    | 2010-03-30                                | 2010-03-30  | Yes              | V               | \$225.00   | No com       | nments for this document in<br>comments table.   |            |
|      | <u>SAW1111</u>                                                                                                    | 2009-10-08                                | 2009-10-08  | Yes              | ¥               | \$555.00   | No com       | ments for this document in<br>comments table.    |            |
|      | <u>CL S0002</u>                                                                                                    | 2009-11-03                                | 2009-11-03  | Yes              | V               | \$300.00   | No com       | nments for this document in<br>comments table.   |            |
|      | <u>JIT0003</u>                                                                                                    | 2010-08-03                                | 2010-08-03  | Yes              | V               | \$350.00   | re<br>No com | eject per test condition                         |            |
|      | <u>SUE0002</u>                                                                                                    | 2010-02-22                                | 2010-02-22  |                  |                 | \$1.00     |              | comments table.                                  |            |
|      | • If <b>Resub</b>                                                                                                    | mitting                                   | a doc       | ument. pro       | cee             | l to ste   | eps 5 -      | 8                                                |            |
|      | • If Chang                                                                                                    | ing Do                                    | DAA(        | C on the do      | cum             | ent, se    | e steps      | s 9 - 14                                         |            |
|      | • If Voidin                                                                                                    | g the d                                   | locume      | nt, see ster     | os 1.           | 5 – 17     | I.           |                                                  |            |
| 5    | Identify the                                                                                                    | e docur                                   | nent to     | resubmit a       | and             | click o    | n the s      | hipment num                                      | ber        |
|      | hyperlink in the <b>Resubmit?</b> column.                                                                                    |                                           |             |                  |                 |            |              |                                                  |            |
|      | Туре                                                                                                    |                                           | endor (Paye | e) Contract N    | umber           | † Deliv    | very Order   | Resubmit?                                        |            |
|      | Receiving Report D/D                                                                                                    |                                           | 0M986       | <u>CLS0715</u>   | 09C001          |            |              | <u>CLS0001</u>                                   |            |
|      | Misc. Pay                                                                                                    |                                           |             | <u>FU4417003</u> | FU44170033WF001 |            |              | FU44170033WF001                                  |            |
|      | Misc. Pay                                                                                                    |                                           |             | FU4417008        | FU44170089W0001 |            |              | FU44170089W0001                                  |            |
|      | Receiving Report [                                                                                                    | D/D MP                                    |             | <u>PCFU441</u>   | <u>709281</u>   |            | 0001         | <u>SAW1111</u>                                   |            |
|      | Receiving Report [                                                                                                    | D/D MP                                    |             | PCFU441          | PCFU441709307   |            | 0002         | <u>CLS0002</u>                                   |            |
|      | Receiving Report D/D MP                                                                                                    |                                           |             | PCFU441          | PCFU441710215   |            | 0002         | <u>JIT0003</u>                                   |            |
|      | Misc. Pay                                                                                                    |                                           | 00099       | W3CHLD10E        | <u> 2000990</u> | 001        |              | SUE0002                                          |            |
|      | Result: The                                                                                                    | e Data                                    | Capture     | e screen is      | disp            | layed.     |              |                                                  |            |
| 6    | Click on th                                                                                                    | Click on the tab(s) requiring correction. |             |                  |                 |            |              |                                                  |            |
|      | Enter or ch                                                                                                    | ange ir                                   | nformat     | tion as nec      | essa            | ry to s    | atisfy t     | he reason for                                    |            |
|      | rejection.                                                                                                    |                                           |             |                  |                 |            |              |                                                  |            |
|      | Header Add                                                                                                    | Iresses A                                 | Nark For    | Comments Line    | e Item          | Pack       | At           | tachments Previe                                 | w Document |
|      | Note: On a                                                                                                    | rocubr                                    | nit vou     | oon not ak       |                 | <b></b>    |              |                                                  |            |
|      | <ul> <li><u>Note</u>: On a resubmit you can not change:</li> <li>the contract number,</li> <li>shipment number or</li> </ul> |                                           |             |                  |                 |            |              |                                                  |            |
|      |                                                                                                    |                                           |             |                  |                 |            |              |                                                  |            |
|      | • the shipm                                                                                                    | numbe<br>nent da                          | tes         |                  |                 |            |              |                                                  |            |
|      | - the shipi                                                                                                    | ioni ud                                   |             |                  |                 |            |              |                                                  |            |

Procedure continued The steps below are continued from the previous page.

| Procedur  | e The steps below are continued from the previous page.                                                                                                    |  |  |  |  |  |  |  |  |
|-----------|----------------------------------------------------------------------------------------------------|--|--|--|--|--|--|--|--|
| (continue | ed)                                                                                                    |  |  |  |  |  |  |  |  |
| Step      | Action                                                                                                    |  |  |  |  |  |  |  |  |
| 7         | Review the document by selecting the <b>Preview Document</b> tab.                                                                                                    |  |  |  |  |  |  |  |  |
|           | Attachments can be added on the Attachments Tab.                                                                                                    |  |  |  |  |  |  |  |  |
|           | <u>Note</u> : Re-submitted documents will have all attachments removed when recalled. Be sure to reattach the attachments.                                                                     |  |  |  |  |  |  |  |  |
|           | Contract >> Pay DoDAAC >> Document >> Routing >> Data Capture         Header       Addresses       Mark For       Comments       Line Item       Pack       Attachments       Preview Document |  |  |  |  |  |  |  |  |
|           | Expand All Collapse All                                                                                                    |  |  |  |  |  |  |  |  |
|           | [*]Document Information<br>[*]Line Item Information<br>[*]Pack Information<br>[*]Address Information<br>[*]Misc Information                                                                    |  |  |  |  |  |  |  |  |
|           | Submit       Save Draft Document       Help         When you have finished reviewing the document click the Submit button.                                                                     |  |  |  |  |  |  |  |  |
| 8         | View verification screen                                                                                                    |  |  |  |  |  |  |  |  |
| Ũ         |                                                                                                    |  |  |  |  |  |  |  |  |
|           | Success                                                                                                    |  |  |  |  |  |  |  |  |
|           |                                                                                                    |  |  |  |  |  |  |  |  |
|           | The Destination Inspection and Acceptance Receiving Report was successfully resubmitted.                                                                                                    |  |  |  |  |  |  |  |  |
|           |                                                                                                    |  |  |  |  |  |  |  |  |
|           | Contract Number Delivery Order Shipment Number Invoice Number                                                                                                    |  |  |  |  |  |  |  |  |
|           | CLS092810C002 CLS0002                                                                                                    |  |  |  |  |  |  |  |  |
|           | Email sent to Vendor: carrie.spann.ctr@disa.mil                                                                                                    |  |  |  |  |  |  |  |  |
|           | Email sent to Vendor: clspann@gmail.com                                                                                                    |  |  |  |  |  |  |  |  |
|           | Email sent to Acceptor: hq-wavf@dfas.mil Email sent to Acceptor: sueswagg@vahoo.com                                                                                                    |  |  |  |  |  |  |  |  |
|           | Notification sent for CAGE code 0M986 to FTP Directory: /caci db/efp/WAWF RA sec/FTPEDIDirectory/ftp working/JITC/responses                                                                    |  |  |  |  |  |  |  |  |
|           | Send Additional Email Notifications                                                                                                    |  |  |  |  |  |  |  |  |
|           | Thu Sep 30 08:17:46 MST 2010                                                                                                    |  |  |  |  |  |  |  |  |
|           |                                                                                                    |  |  |  |  |  |  |  |  |

Continued on next page

Procedure The steps below are continued from the previous page.

(continued)

| Sten                                                                 | u)                                                                                                    |                                  |                    |                                     | Action                    |                       |                     |                       |
|----------------------------------------------------------------------|----------------------------------------------------------------------------------------------------|----------------------------------|--------------------|-------------------------------------|---------------------------|-----------------------|---------------------|-----------------------|
| 9                                                                    | Identify the document to <b>Change DoDAAC</b> and click <b>Yes</b> in the Change DoDAAC column                   |                                  |                    |                                     |                           |                       | ne Change           |                       |
|                                                                      | Shipped                                                                                                    | Change DoDAAC                    | Void               | Amount                              |                           |                       |                     |                       |
|                                                                      | 2009-07-15                                                                                                    | Yes                              | V                  | \$912.00                            |                           |                       |                     |                       |
|                                                                      | 2010-02-02                                                                                                    | Yes                              | v                  | \$3,396.00                          |                           |                       |                     |                       |
|                                                                      | 2010-03-30                                                                                                    | Yes                              | _<br>              | \$225.00                            |                           |                       |                     |                       |
|                                                                      | 2009-10-08                                                                                                    | Yes                              | V                  | \$555.00                            |                           |                       |                     |                       |
|                                                                      | 2009-11-03                                                                                                    | Yes                              | v                  | \$300.00                            |                           |                       |                     |                       |
|                                                                      | 2010-08-03                                                                                                    | Yes                              | <u>⊻</u>           | \$350.00                            |                           |                       |                     |                       |
| 10                                                                   | Results:                                                                                                    | Change Ro                        | uting              | Inform                              | hation screen             | appears               |                     |                       |
| 10                                                                   | Contract Numb<br>CLS071509C001                                                                                   | or add rout1<br>er Delivery Orde | ng 1n<br>r st      | IOTMAL<br>hip To Code / E<br>FU4417 | ION.<br>xt. Issue Date Pa | ay DoDAAC I<br>HQ0131 | Inspection Point    | Acceptance Point<br>D |
|                                                                      | Issue By DoDA                                                                                                    | AC AC                            | Admin Dol          | AAC *                               | Inspect By DoDA           | AAC / Extension       | Mark For C          | code / Extension      |
|                                                                      | Ship From Cod                                                                                                    | e / Extension L                  | -04417<br>.PO DoDA | AC / Extension                      | Cage Code * / E           | xtension              | Pay Official *      |                       |
|                                                                      |                                                                                                    |                                  |                    |                                     | 0M986                     |                       | HQ0131              |                       |
|                                                                      | Next Previous Reset Help<br>Result: Data Capture screen is displayed.                                            |                                  |                    |                                     |                           |                       |                     |                       |
| 12                                                                   | 2 Make any additional corrections if necessary on the tabs.                                                      |                                  |                    |                                     |                           |                       |                     |                       |
|                                                                      | Header                                                                                                    | Addresses Mark For               | Comment            | s Line Item                         | Pack Attachr              | ments Previ           | ew Document         |                       |
|                                                                      | single * = Required Fields on Submit, double ** = Required Fields on Submit, saving draft document, and tabbing. |                                  |                    |                                     |                           |                       | contance Point      |                       |
|                                                                      | CLS071509C00                                                                                                    | 01                               |                    | envery order                        | Issue Date                | D                     |                     | D                     |
|                                                                      | Contract Num                                                                                                    | ber Type                         |                    | Supplies                            | Services                  |                       |                     |                       |
|                                                                      | Shipment Nun                                                                                                    | nber                             | S                  | hipment Date                        | Final Shipment            | Estimated             | Estima              | ated Delivery Date    |
|                                                                      | CLS0001                                                                                                    |                                  |                    | 2009/07/15                          | N 🗸                       | ~                     | YYYY/M              | M/DD                  |
|                                                                      | TCN                                                                                                    |                                  | (                  | Gross Weight                        | FOB                       | Ser                   | rial Shipping Conta | iner Code             |
|                                                                      |                                                                                                    |                                  |                    |                                     | S 💌                       |                       |                     |                       |
| Transportation Leg Standard Carrier Alpha Code Bill of Lading Number |                                                                                                    |                                  |                    |                                     |                           |                       |                     |                       |
|                                                                      | Secondary Tra                                                                                                    | ansportation Tracking Nu         | mber               | Sec                                 | ondary Transportation Tra | cking Type            |                     |                       |
|                                                                      |                                                                                                    |                                  |                    |                                     |                           |                       |                     |                       |
|                                                                      |                                                                                                    |                                  |                    |                                     | ISD 💌 9                   | 12.00                 |                     |                       |
|                                                                      | Submit                                                                                                    | Save Draft Document              | P                  | revious                             | Reset Help                |                       |                     |                       |
|                                                                      |                                                                                                    |                                  |                    |                                     |                           |                       |                     |                       |

Continued on next page

| Procedur  | The steps below are continued from the previous page.                                                                                                    |  |  |  |  |  |  |  |  |
|-----------|----------------------------------------------------------------------------------------------------|--|--|--|--|--|--|--|--|
| (continue | d)                                                                                                    |  |  |  |  |  |  |  |  |
| Step      | Action                                                                                                    |  |  |  |  |  |  |  |  |
| 13        | Review the document by selecting the <b>Preview Document</b> tab.                                                                                                    |  |  |  |  |  |  |  |  |
|           | Attachments can be added on the Attachments Tab.                                                                                                    |  |  |  |  |  |  |  |  |
|           | Note: Re-submitted documents will have all attachments removed when recalled. Be sure to reattach the attachments.                                                                                                    |  |  |  |  |  |  |  |  |
|           | Contract >> Pay DoDAAC >> Document >> Routing >> Data Capture         Header       Addresses       Mark For       Comments       Line Item       Pack       Attachments       Preview Document                                                                                                    |  |  |  |  |  |  |  |  |
|           | Expand All Collapse All                                                                                                    |  |  |  |  |  |  |  |  |
|           | [+]Document Information<br>[+]Line Item Information<br>[+]Pack Information<br>[+]Address Information<br>[+]Misc Information                                                                                                    |  |  |  |  |  |  |  |  |
|           | Submit Save Draft Document Help                                                                                                    |  |  |  |  |  |  |  |  |
|           | When you have finished reviewing the document click the <b>Submit</b> button.                                                                                                    |  |  |  |  |  |  |  |  |
| 14        | View verification screen.                                                                                                    |  |  |  |  |  |  |  |  |
|           | Success                                                                                                    |  |  |  |  |  |  |  |  |
|           | The Destination Inspection and Acceptance Receiving Report was successfully resubmitted.                                                                                                    |  |  |  |  |  |  |  |  |
|           | Contract NumberDelivery OrderShipment NumberInvoice NumberCLS092810C002CLS0002                                                                                                    |  |  |  |  |  |  |  |  |
|           | Email sent to Vendor: carrie.spann.ctr@disa.mil<br>Email sent to Vendor: clspann@gmail.com<br>Email sent to Acceptor: hq-wawf@dfas.mil<br>Email sent to Acceptor: sueswagg@yahoo.com<br>Notification sent for CAGE code 0M986 to FTP Directory: /caci_db/efp/WAWF_RA_sec/FTPEDIDirectory/ftp_working/JITC/responses |  |  |  |  |  |  |  |  |
|           | Send Additional Email Notifications                                                                                                    |  |  |  |  |  |  |  |  |
|           | Thu Sep 30 08:17:46 MST 2010                                                                                                    |  |  |  |  |  |  |  |  |
| 17        | Identify document to <b>Void</b> and click the <b>V</b> in the <b>Void RR</b> column.                                                                                                    |  |  |  |  |  |  |  |  |
|           | Shipped Change DoDAAC Void Amount                                                                                                    |  |  |  |  |  |  |  |  |
|           | 2009-07-15 <u>Yes</u> <u>V</u> \$912.00                                                                                                    |  |  |  |  |  |  |  |  |
|           | 2010-02-02 <u>Yes</u> <u>V</u> \$3,396.00                                                                                                    |  |  |  |  |  |  |  |  |
|           | 2010-03-30 <u>Yes</u> <u>V</u> \$225.00                                                                                                    |  |  |  |  |  |  |  |  |
|           | 2009-10-08 <u>Yes</u> <u>V</u> \$555.00                                                                                                    |  |  |  |  |  |  |  |  |
|           | 2009-11-03 <u>Yes</u> <u>V</u> \$300.00                                                                                                    |  |  |  |  |  |  |  |  |
|           | 2010-08-03 <u>Yes</u> <u>V</u> \$350.00                                                                                                    |  |  |  |  |  |  |  |  |
|           |                                                                                                    |  |  |  |  |  |  |  |  |

Procedure The steps below are continued from the previous page. (continued)

| Step | Action                                                                                                    |  |  |  |  |  |  |  |
|------|----------------------------------------------------------------------------------------------------|--|--|--|--|--|--|--|
| 18   | Read the warning message.                                                                                                    |  |  |  |  |  |  |  |
|      | Acceptor - Micro-Purchase Receiving Report<br>WARNING: You are about to void this Micro-Purchase Receiving Report. Please click Void to permanently VOID this document.                                                  |  |  |  |  |  |  |  |
|      | Scroll to the bottom of the page and click the <b>Void</b> button to complete the void procedure.                                                                                                    |  |  |  |  |  |  |  |
|      | ACTION BY: FU4417                                                                                                    |  |  |  |  |  |  |  |
|      | CQA     Has been made by me or under my supervision and they conform to contract, except as noted herein or on supporting documents       Acceptance     Date Received     Acceptance Date       null null     null null |  |  |  |  |  |  |  |
|      | Reject to Initiator Signature Of Authorized Government Representative                                                                                                    |  |  |  |  |  |  |  |
|      | Void Previous Help                                                                                                    |  |  |  |  |  |  |  |
| 19   | View verification screen.                                                                                                    |  |  |  |  |  |  |  |
|      | Success                                                                                                    |  |  |  |  |  |  |  |
|      | The Destination Inspection and Acceptance Receiving Report was successfully Voided.                                                                                                    |  |  |  |  |  |  |  |
|      |                                                                                                    |  |  |  |  |  |  |  |
|      | Contract Number Delivery Order Shipment Number Invoice Number                                                                                                    |  |  |  |  |  |  |  |
|      | PCFU441709281 0001 SAW1111                                                                                                    |  |  |  |  |  |  |  |
|      | Result: The status of the document is now Void.                                                                                                    |  |  |  |  |  |  |  |